## Web 利用者カードの表示方法

1. 図書館ホームページのトップ画面の利用者ログインボタンをクリックします。

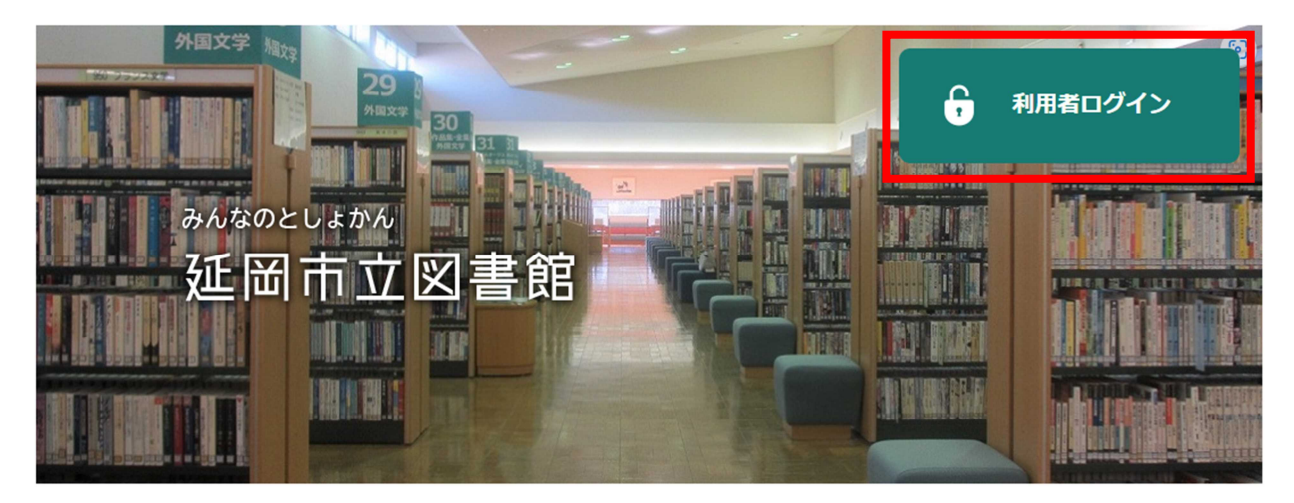

2. ログイン画面より、「利用者カードの番号」と「パスワード」をそれぞれ入力してログインします。

| □ 利用者カードの番号 ■ パスワード |   |
|---------------------|---|
| ログイン                | 1 |

3. ページ右上の利用者メニューをクリックします。

| ホーム                        | 利用者メニュー  | 利用状況参照  |        |
|----------------------------|----------|---------|--------|
| <sup>ご利用状況参照</sup><br>ご利用状 | ,<br>況参照 |         | 電子図書館へ |
| 貸出状況                       | .5件      | 予約状況 0件 |        |

4. 開いた利用者メニューからWeb利用者カードを選択します。

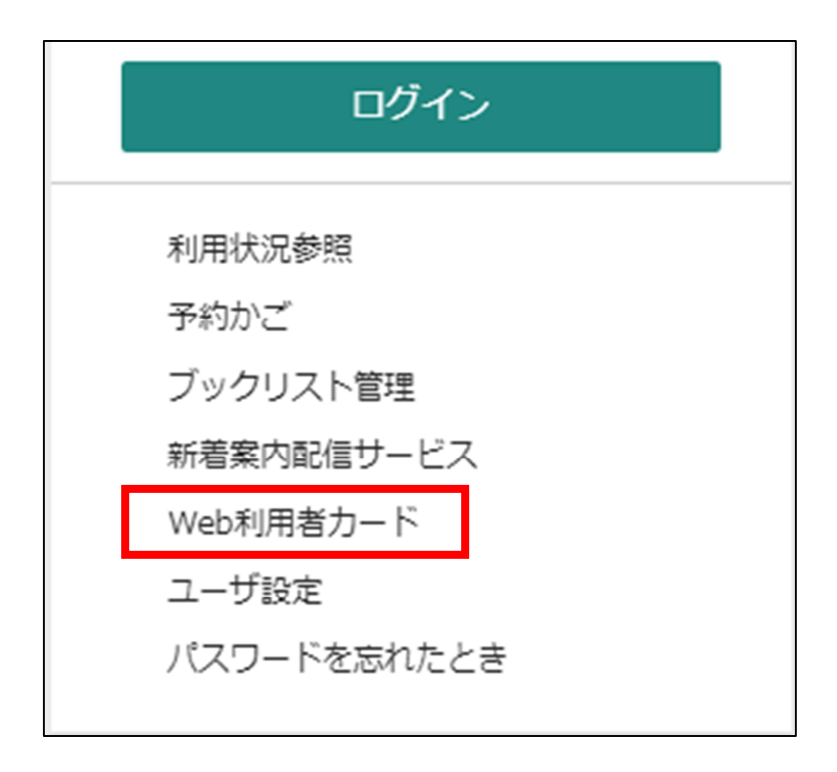

⑤ Web 利用者カード画面が開きます。図書を借りられる際などに図書館カウンターなどで提示してご利用 ください。

|                     | ホーム 利用者メニュー Web利用者カード              |  |  |
|---------------------|------------------------------------|--|--|
| <b>反</b><br>延岡市立図書館 | <sub>Web利用者カード</sub><br>Web利用者カード  |  |  |
| 本を探す <b>Q</b>       | 利用券の番号<br>0725624                  |  |  |
| 資料検索         →      |                                    |  |  |
| ▶ 利用案内              |                                    |  |  |
| ◎ リンク →             | 2024/02/27 10:49:13                |  |  |
| ➡ 表示切替 →            | バーコードが読み取りしにくい時は、バックライトを明るくしてください。 |  |  |

※ご注意※

スクリーンショット(画像データ)は、ご本人確認ができないためお使いいただけません。 ご利用の際にログインをして「Web利用者カード」画面を表示していただきますようお願いいたします。